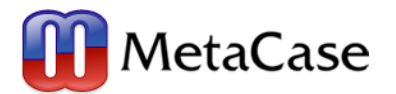

MetaEdit+ 状態遷移モデルから状態遷移表を生成 ~テストシナリオの自動生成など~

#### はじめに

この資料では、MetaEdit+で作った状態遷移モデル(図あるいはマトリクス)から、状態遷移の組合せをエクセルに変換する幾つかの例を通じて、以下のことを 紹介します。

- ・同じ状態遷移をモデル図でもマトリクスでも表示・編集できること
- ・ジェネレータを用いてモデル上のデータを他形式に変換できること
- ・階層化される状態遷移モデルから変換できること
- ・複数モデル間の共通エレメントで変換できること
- ・状態遷移図を取捨選択する別のモデリング言語を作って統合できること

\*この資料で紹介する "StateTestingDemo50.mec" プロジェクト (モデリング言語とモデル) は、弊社にご要求ください。

http://www.fuji-setsu.co.jp/files/MetaEditExportImport.pdf

### 状態遷移のモデル図とマトリクス、及びデータのエクスポート

下図のようにハイライトされている Fueling をダブルクリックすることで、 下図のような Fueling モデル図が開きます。

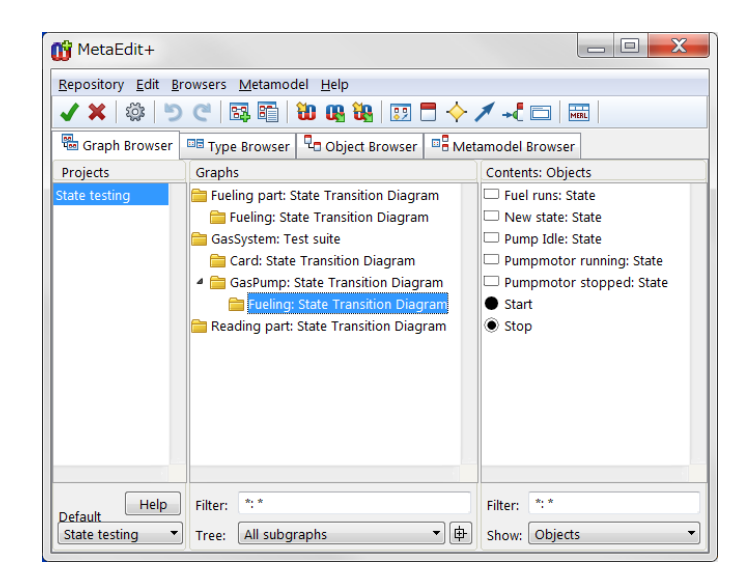

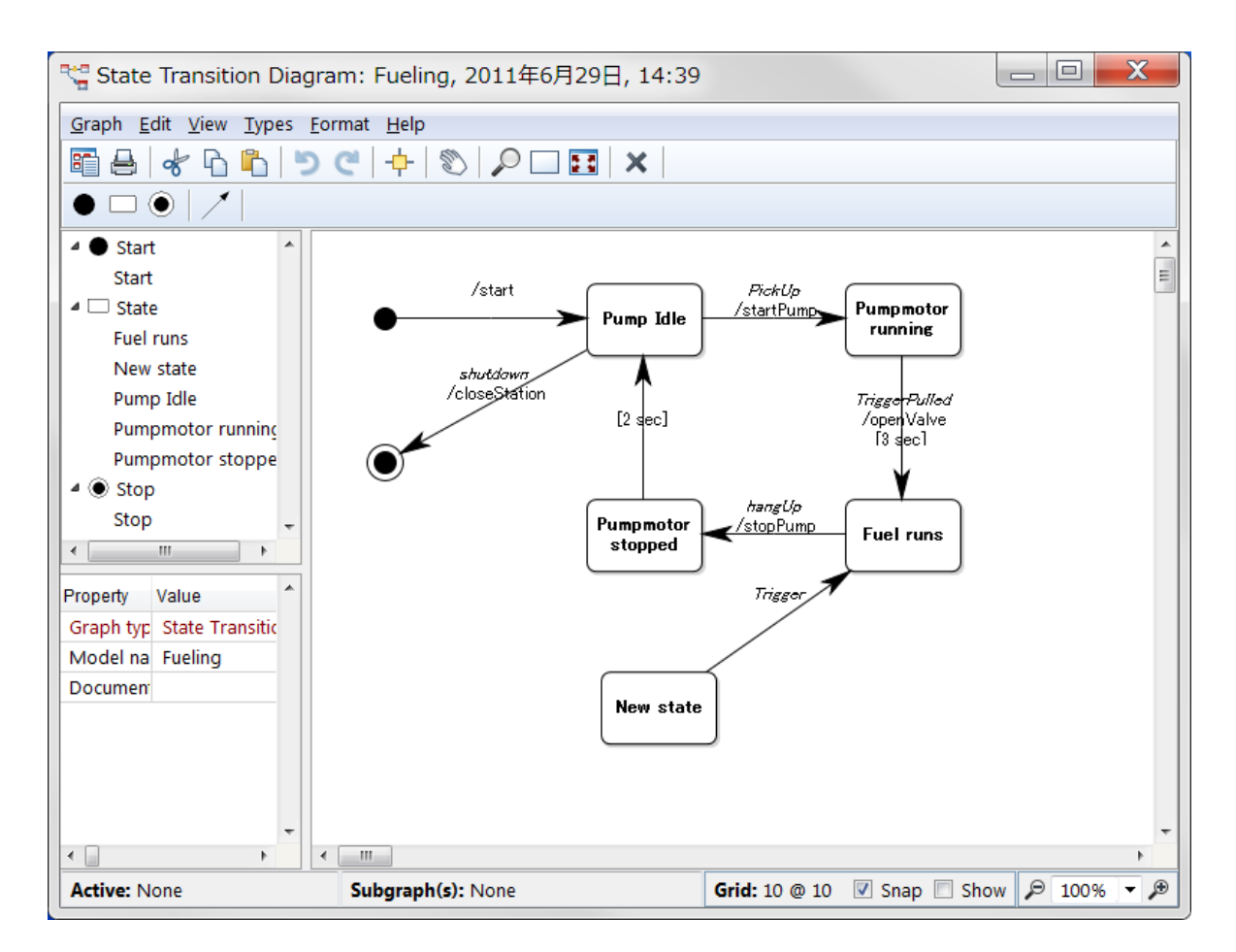

同じモデルを、下図のようにマトリクスで表示・編集することもできます。

| 聞 MetaEdit+                                                                     |                         |                         |                            |  |  |  |  |  |
|---------------------------------------------------------------------------------|-------------------------|-------------------------|----------------------------|--|--|--|--|--|
| <u>R</u> epository <u>E</u> dit <u>B</u> rowsers <u>M</u> etamodel <u>H</u> elp |                         |                         |                            |  |  |  |  |  |
| 🗸 🗙   🏟   🔊 (°)   📴 🛅   🛍 🔬 🐯   🗊 🗖 🔶 🗡 📲   🕅                                   |                         |                         |                            |  |  |  |  |  |
| 🕮 Graph Browser 🔤 Type Browser 🗣 Object Browser 🔤 Metamodel Browser             |                         |                         |                            |  |  |  |  |  |
| Projects                                                                        | Graphs                  |                         | Contents: Objects          |  |  |  |  |  |
| State testing                                                                   | 늘 Fueling part: State T | ransition Diagram       | Fuel runs: State           |  |  |  |  |  |
|                                                                                 | 🚞 Fueling: State Tra    | nsition Diagram         | 🗆 New state: State         |  |  |  |  |  |
|                                                                                 | 🚞 GasSystem: Test suit  | te                      | 🗆 Pump Idle: State         |  |  |  |  |  |
|                                                                                 | 🚞 Card: State Trans     | ition Diagram           | 🗆 Pumpmotor running: State |  |  |  |  |  |
|                                                                                 | 🔺 🚞 GasPump: State 1    | Transition Diagram      | Pumpmotor stopped: State   |  |  |  |  |  |
|                                                                                 | Fueling: S              | <u>O</u> pen            | ,                          |  |  |  |  |  |
|                                                                                 |                         | Open as <u>D</u> iagram |                            |  |  |  |  |  |
|                                                                                 |                         | Open as <u>M</u> atrix  |                            |  |  |  |  |  |
|                                                                                 |                         | Open as <u>T</u> able   |                            |  |  |  |  |  |
|                                                                                 |                         | Graph <u>B</u> rowser   |                            |  |  |  |  |  |
|                                                                                 |                         |                         |                            |  |  |  |  |  |

| 异 State Transition Diagram: Fueling, 2014年9月22日, 10:37            |                                                                                                    |               |           |           |                   |                   |                          |  |  |
|-------------------------------------------------------------------|----------------------------------------------------------------------------------------------------|---------------|-----------|-----------|-------------------|-------------------|--------------------------|--|--|
| <u>G</u> raph <u>E</u> dit <u>V</u> iew <u>T</u> ypes <u>A</u> xi | <u>G</u> raph <u>E</u> dit <u>V</u> iew <u>T</u> ypes <u>A</u> xis <u>C</u> ell <u>F</u> ormat A <u>n</u> alysis <u>H</u> elp |               |           |           |                   |                   |                          |  |  |
|                                                                   |                                                                                                    |               |           |           |                   |                   |                          |  |  |
| $\bullet \Box \odot   \checkmark  $                               |                                                                                                    |               |           |           |                   |                   |                          |  |  |
|                                                                   | <ul> <li>Start</li> </ul>                                                                                                    | Fuel runs     | New state | Pump Idle | Pumpmotor running | Pumpmotor stopped | <ul> <li>Stop</li> </ul> |  |  |
| <ul> <li>Start</li> </ul>                                         |                                                                                                    |               |           |           |                   |                   |                          |  |  |
| Fuel runs                                                         |                                                                                                    |               | Trigger   |           | TriggerPulled     | hangUp            |                          |  |  |
| New state                                                         |                                                                                                    | Trigger       |           |           |                   |                   |                          |  |  |
| Pump Idle                                                         |                                                                                                    |               |           |           | PickUp            |                   | shutdown                 |  |  |
| Pumpmotor running                                                 |                                                                                                    | TriggerPulled |           | PickUp    |                   |                   |                          |  |  |
| Pumpmotor stopped                                                 |                                                                                                    | hangUp        |           |           |                   |                   |                          |  |  |
| Stop                                                              |                                                                                                    |               |           | shutdown  |                   |                   |                          |  |  |
|                                                                   |                                                                                                    |               |           |           |                   |                   | 1                        |  |  |

このモデル図左上から、'Graph | Generate | State table to Excel'を選択して OK すると、以下のようにエクセル形式の状態遷移表に変換します。

| X   | 🚽 🄊 🗸 (🍽 🦂 🍦 🛛 Fuelin                       | g.xls - Mic   | rosoft Excel |           |     | <u>s</u> |  |  |  |
|-----|---------------------------------------------|---------------|--------------|-----------|-----|----------|--|--|--|
| ידר | ファイル ホーム 挿入 ページ 数式 データ 校閲 表示 pure ♡ ? □ @ ※ |               |              |           |     |          |  |  |  |
|     | A1 👻                                        | (° ,          | 🕼 🛛 From st  | ate       |     | ¥        |  |  |  |
|     | A                                           | В             | С            | D         | Е   | F        |  |  |  |
| 1   | From state                                  |               | To state     |           |     |          |  |  |  |
| 2   | Fueling Start                               | $\rightarrow$ | Pump Idle    |           |     |          |  |  |  |
| 3   | Fuel runs                                   | $\rightarrow$ | Pumpmoto     | r stopped |     |          |  |  |  |
| 4   | New state                                   | $\rightarrow$ | Fuel runs    |           |     |          |  |  |  |
| 5   | Pump Idle                                   | $\rightarrow$ | Pumpmoto     |           |     |          |  |  |  |
| 6   | Pump Idle                                   | $\rightarrow$ | Stop         |           |     |          |  |  |  |
| 7   | Pumpmotor running                           | $\rightarrow$ | Fuel runs    |           |     |          |  |  |  |
| 8   | Pumpmotor stopped                           | $\rightarrow$ | Pump Idle    |           |     |          |  |  |  |
| 9   |                                             |               |              |           |     | -        |  |  |  |
| 1   | 🕨 🖌 Fueling                                 |               |              |           | ▶ [ |          |  |  |  |
| 172 | パ                                           |               | 100% 🤆       | )0        | +   | ) .;;    |  |  |  |

# 階層化される状態遷移モデルからの変換

単一のマトリクスやモデル図で全ての状態遷移が表現できない場合、サブグラフ を用いて階層化構造でモデル化することができます。

下図のようにハイライトされる GasPump モデルをダブルクリックで開くと、 その中にサブグラフ "Fueling" があります。

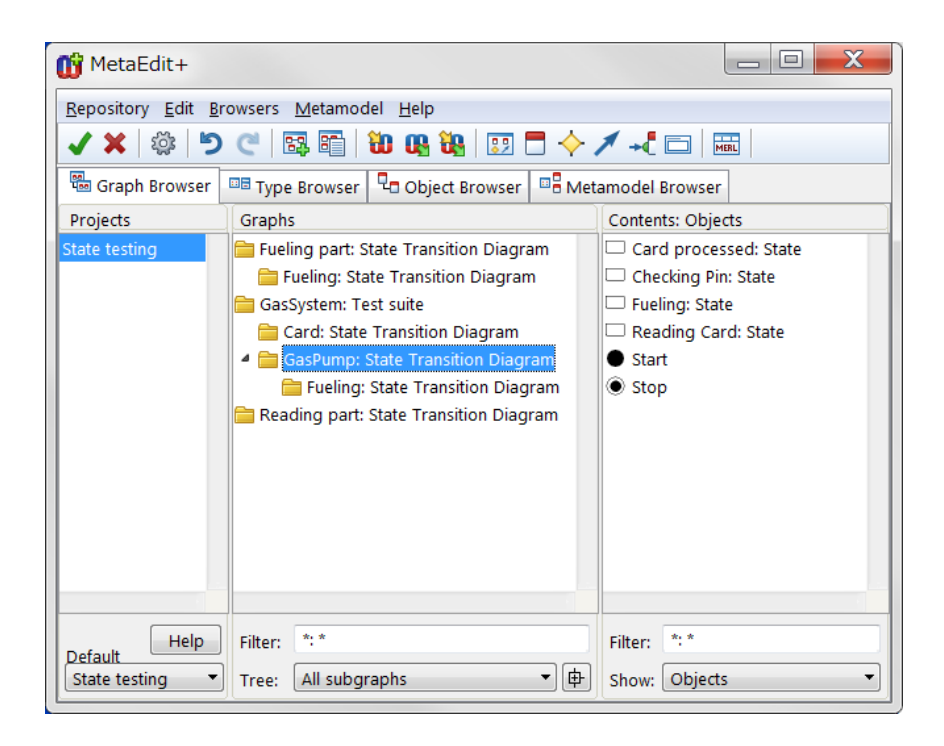

'Fueling' ステートをクリックするとサブグラフの情報がウインドー下段に表示。 また右マウスクリックのメニューから、そのサブグラフを開くことができます。

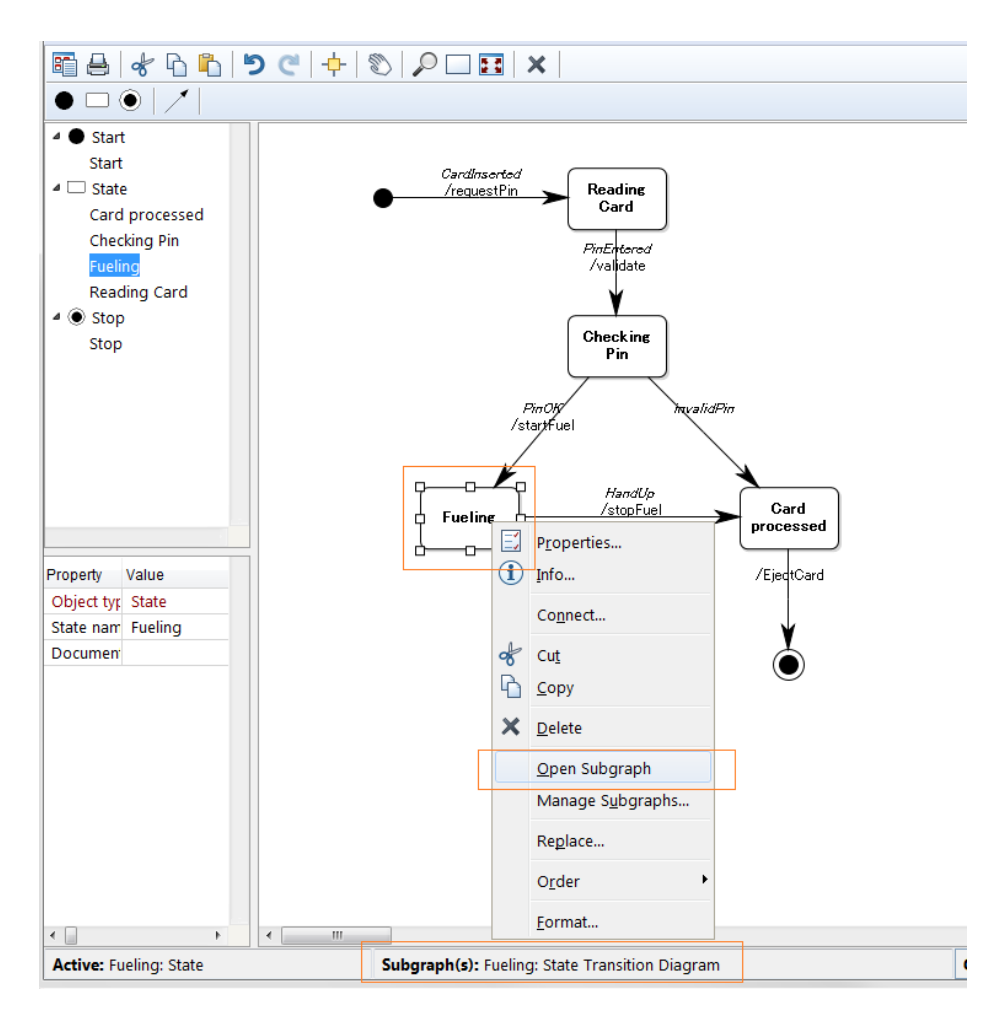

グラフ画面左上から 'Graph | Generate | State table to Excel'を選択して OK すると、 以下のようにサブグラフ内の状態遷移を含んだ、エクセル形式の状態遷移表に変換します。

|            | 🕱 🔄 🔹 🗮 😴 🗸 🕲 🗧 🖉 🐨 🖉 |               |             | - Microsoft I | Excel |                |     |       |
|------------|-----------------------|---------------|-------------|---------------|-------|----------------|-----|-------|
| יד         | イル ホーム 挿入 ^           | ページ レイアウト     | 数式 デ        | ータ 校閲         | 表示    | pure::variants | ∞ ? | - 6 X |
|            | A1 •                  | • (* j        | 🕯 🛛 From st | ate           |       |                |     | ~     |
|            | A                     | В             | С           | D             | E     | F              | G   | H     |
| 1          | From state            |               | To state    |               |       |                |     |       |
| 2          | GasPump Start         | _>            | Reading C   | ard           |       |                |     |       |
| 3          | Card processed        | $\rightarrow$ | Stop        |               |       |                |     |       |
| 4          | Checking Pin          | $\rightarrow$ | Card proc   | ressed        |       |                |     |       |
| 5          | Checking Pin          | $\rightarrow$ | Fueling     |               |       |                |     | _     |
| 6          | Fueling               | $\rightarrow$ | Card proc   | ressed        |       |                |     |       |
| 7          | Fueling Start         | $\rightarrow$ | Pump Idle   |               |       |                |     |       |
| 8          | Fuel runs             | $\rightarrow$ | Pumpmot     | or stopped    |       |                |     |       |
| 9          | New state             | $\rightarrow$ | Fuel runs   |               |       |                |     |       |
| 10         | Pump Idle             | $\rightarrow$ | Pumpmot     | or running    |       |                |     |       |
| 11         | Pump Idle             | $\rightarrow$ | Stop        |               |       |                |     |       |
| 12         | Pumpmotor running     | $\rightarrow$ | Fuel runs   |               |       |                |     |       |
| 13         | Pumpmotor stopped     | $\rightarrow$ | Pump Idle   |               |       |                |     |       |
| 14         | Reading Card          | $\rightarrow$ | Checking    | Pin           |       |                |     |       |
| 15         |                       |               |             |               |       |                |     | •     |
| <b>I 4</b> | 🕨 🕨 🛛 GasPump 🧷       |               |             | [             | •     |                |     |       |
| JAC        | ンド                    |               |             |               | Ⅲ□Ш   | 100% 🗩         |     | — (+) |

このエクセル形式へ変換させるジェネレータ例では、ファイルとヘッダーの生成 (1行目)と、再帰的なジェネレータが以下のように階層を解析する、2つの部 分で構成されています。 ジェネレータの定義を変更することで、エクセル形式 へ変換させる内容や順番を変えることができます。

| 🚟 Generator Editor for State Transition Diagram                                            |                     |          |   |                     |  |  |  |  |
|--------------------------------------------------------------------------------------------|---------------------|----------|---|---------------------|--|--|--|--|
| <u>G</u> enerator <u>E</u> dit <u>V</u> iew <u>B</u> reakpoint <u>F</u> ormat <u>H</u> elp |                     |          |   |                     |  |  |  |  |
| D 🖬 🛱 🌞 😽 🔓 💆 🔿 C                                                                          | 🗣 🍫   🏦 💱           | 📅 🗙 🎦    | B | <u>Ι U</u> <u>Α</u> |  |  |  |  |
| Hierarchical 🔻                                                                             | Graph               | <u> </u> |   |                     |  |  |  |  |
| Bind states                                                                                | Object              |          |   |                     |  |  |  |  |
| <ul> <li>State table to Excel</li> </ul>                                                   | Port                | =        |   |                     |  |  |  |  |
| _translators: Graph                                                                        | Role                |          |   |                     |  |  |  |  |
| _state transition table                                                                    | Relationship        |          |   |                     |  |  |  |  |
|                                                                                            | Templates           | -        |   |                     |  |  |  |  |
| Report '_state transition table'<br>foreach .(Start   State ) {                            | endif;<br>table'run |          |   | E                   |  |  |  |  |

#### 複数モデル間の共通エレメントで変換

サブグラフの内容を単純に含めるのではなく、ジェネレータ機能で、ステート名 などの、モデル間で共通のエレメントを探して、それらをエクセルにエクスポー トさせることもできます。文字列やユニーク ID を比較することができます。

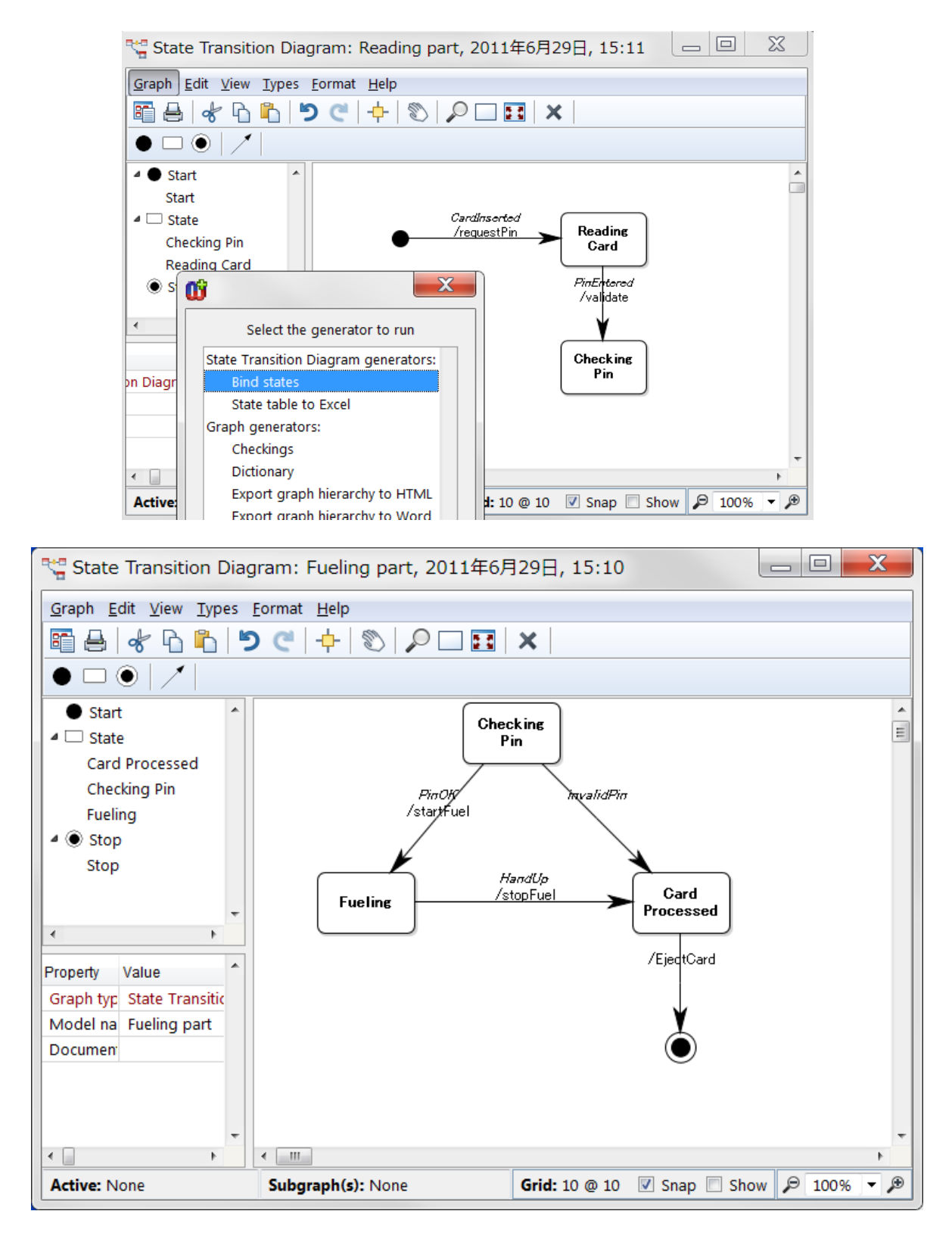

'Checking Pin' ステートは、いくつかの状態遷移図間で共通のステートです。 'Reading part' モデルから'Bind states'ジェネレータを実行すると、ジェネレータ は全ての状態遷移図をチェックして、以下の表を生成します。

| 🔣 🔄 🔊 • (🗁 -   = Reading_partbinded.xls - Micr |                |               |            |           |   |   |  |  |
|------------------------------------------------|----------------|---------------|------------|-----------|---|---|--|--|
| ファイル ホーム 挿入 ペーシ 数式 データ 校閲 表示 pure ♡ ? □ @ 23   |                |               |            |           |   |   |  |  |
|                                                | A1             | • (*          | $f_x$      | rom state |   | ~ |  |  |
|                                                | A              | В             | С          | D         | E |   |  |  |
| 1                                              | From state     |               | To state   |           |   |   |  |  |
| 2                                              | Start          | ->            | Reading C  | ard       |   | = |  |  |
| 3                                              | Checking Pin   | $\rightarrow$ | Card Proc  | essed     |   |   |  |  |
| 4                                              | Checking Pin   | $\rightarrow$ | Fueling    |           |   |   |  |  |
| 5                                              | Reading Card   | $\rightarrow$ | Checking I | ⊃in       |   |   |  |  |
| 6                                              |                |               |            |           |   | - |  |  |
| <b>I4</b>                                      | 🕨 🕨 Reading_pa | rtbinded 🖉    | 2/ 🚺       | 4         |   |   |  |  |
| 17                                             | ド              |               | 10         | 0% ——     |   | + |  |  |

共通のステートを含まないモデルは対象外となっています。

この例でジェネレータは、以下のようにユニークな ID で共通エレメントを探しています。

| 🔜 Generator Editor for State Transition Diagram                                                                                                    |                         |                     |  |  |  |  |  |  |
|----------------------------------------------------------------------------------------------------|-------------------------|---------------------|--|--|--|--|--|--|
| <u>G</u> enerator <u>E</u> dit <u>V</u> iew <u>B</u> reakpoint <u>F</u> ormat <u>H</u> elp                                                                                                    |                         |                     |  |  |  |  |  |  |
| 🗋 🖬 🕷 🐇 🖧 🖺 🏷 🖱 🗣                                                                                                    | 🎗   🏥 💱   🛅 🗙   🏪 🖳   B | <u>Ι U</u> <u>Α</u> |  |  |  |  |  |  |
| Hierarchical 🗸                                                                                                    | Graph                   |                     |  |  |  |  |  |  |
| <ul> <li>Bind states</li> </ul>                                                                                                    | Object                  |                     |  |  |  |  |  |  |
| _translators: Graph                                                                                                    | Port                    |                     |  |  |  |  |  |  |
| _states to be binded                                                                                                    | Role                    |                     |  |  |  |  |  |  |
| State table to Excel                                                                                                    | Relationship            |                     |  |  |  |  |  |  |
|                                                                                                    | Templates               |                     |  |  |  |  |  |  |
| Report '_states to be binded'<br>do graphs where type = 'State Transition Diag<br>if oid; <> oid;2 then<br>foreach .State; where oid = oid;2 {<br>do ~From~To.() {<br>id;3' -> 'id; newline<br>}<br>endif<br>}<br>endreport | gram' {                 |                     |  |  |  |  |  |  |

## 対象とする状態遷移図を選択するためのモデリング言語を作って統合

テストシナリオの生成などを目的に、変換させたい状態遷移図を取捨選択することもできます。このプロジェクト例では、テストシナリオを指定する専用のモデリング言語(Test suite)が、上述で紹介してきた状態遷移モデリング言語(State Transition Diagram)に、統合されています(マルチ言語対応)。

下図でハイライトされる GasSystem をダブルクリックで開きます。

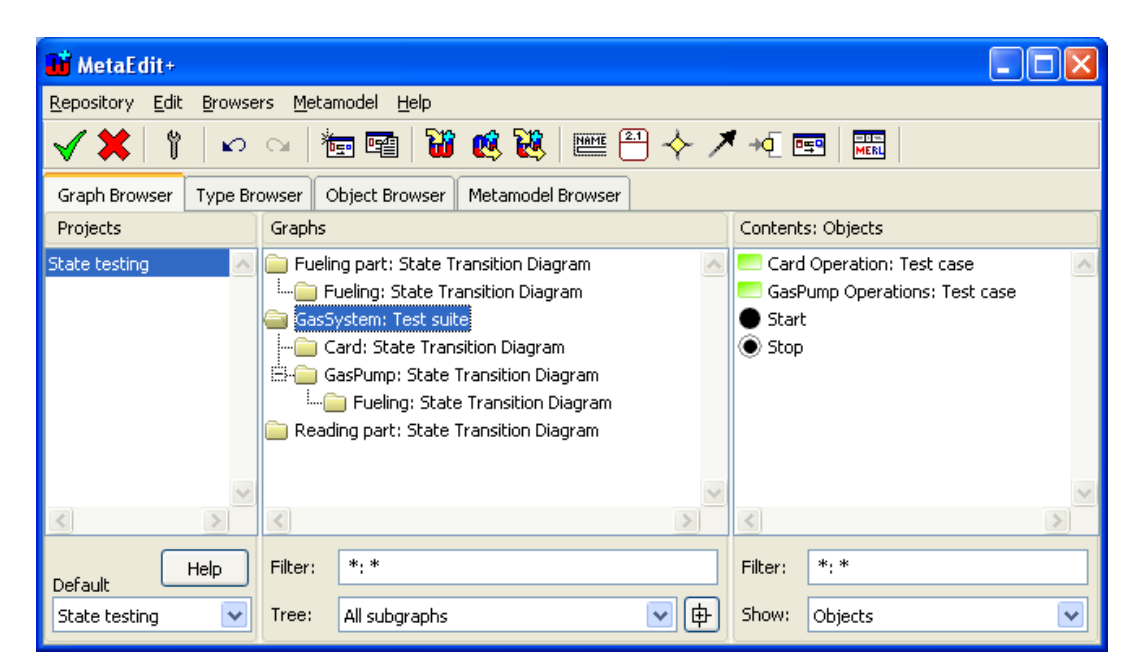

2つのテストケースを持つモデルが開きます。Pump 用と Card 用。

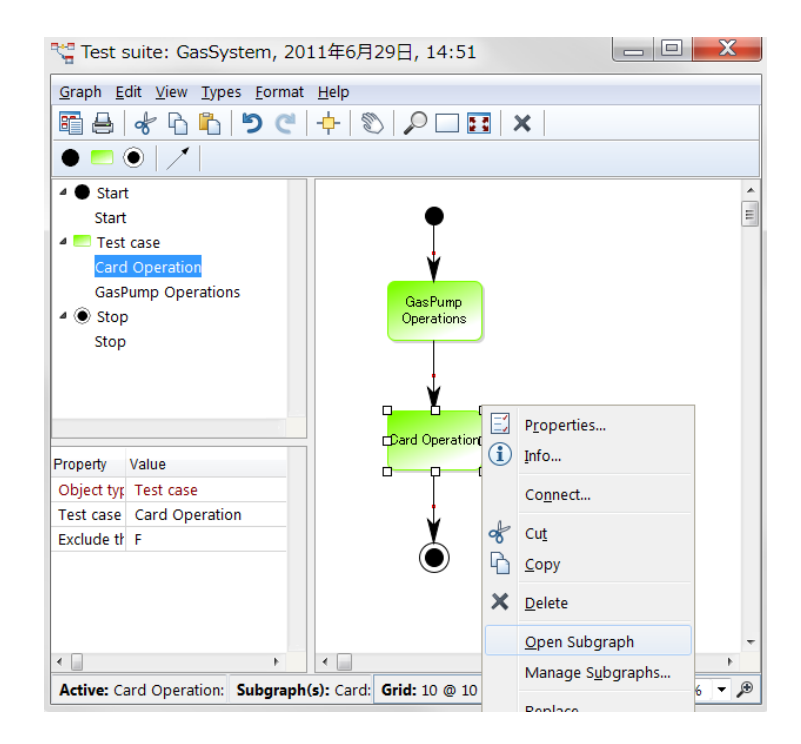

注:以下のように Card Operation をダブルクリックして、Exclude the test case が 選択されていないことを確認ください。

| _ ¥            | 💕 Test case: Object            |
|----------------|--------------------------------|
| Dard Operation | Test case name: Card Operation |
|                | Exclude the test case:         |
| Ļ              | OK Cancel Info                 |
| ٢              |                                |

GasPump Operations にはサブグラフとして、上述で紹介された GasPump の状態 遷移図が定義されています。

また Card operation には、以下のサブグラフが定義されています。

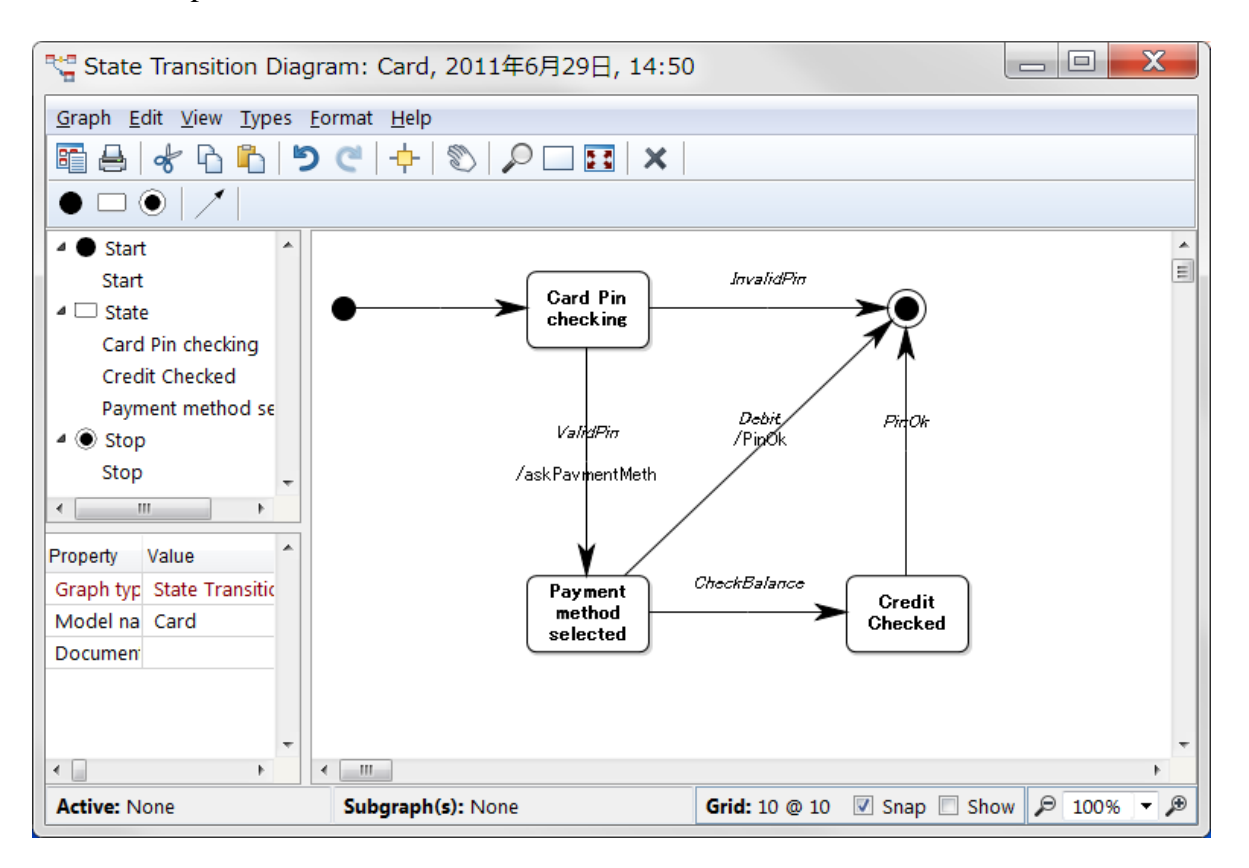

**Test suite** 図の 'Graph | Generate | Test suite to Excel' を選択して OK すると、以下のようにエクセル形式の状態遷移表に変換します。

|     | <b>_ = *</b> • (* -   <del>-</del> | GasSystem       | n.xls - Micro     | osoft Excel |          |          |            | X     |
|-----|------------------------------------|-----------------|-------------------|-------------|----------|----------|------------|-------|
| ידר | イル ホーム 挿入 ページレイ                    | Pウト 数式          | データーオ             | 校閲 表示       | pure::va | riants ♡ | <b>?</b> - | er 23 |
|     | A1 🔹 🤄                             | <i>f</i> ∡ From | n state           |             |          |          |            | ~     |
|     | A                                  | В               | С                 | D           | E        | F        | G          |       |
| 1   | From state                         |                 | To state          |             |          |          |            |       |
| 2   | GasPump Start                      | $\rightarrow$   | Reading C         | ard         |          |          |            |       |
| 3   | Card processed                     | $\rightarrow$   | Stop              |             |          |          |            |       |
| 4   | Checking Pin                       | $\rightarrow$   | Card proc         | essed       |          |          |            |       |
| 5   | Checking Pin                       | $\rightarrow$   | Fueling           |             |          |          |            |       |
| 6   | Fueling                            | $\rightarrow$   | Card proc         | essed       |          |          |            |       |
| 7   | Fueling Start                      | $\rightarrow$   | Pump Idle         |             |          |          |            |       |
| 8   | Fuel runs                          | $\rightarrow$   | Pumpmote          | or stopped  |          |          |            |       |
| 9   | New state                          | $\rightarrow$   | Fuel runs         |             |          |          |            |       |
| 10  | Pump Idle                          | $\rightarrow$   | Pumpmotor running |             |          |          | =          |       |
| 11  | Pump Idle                          | $\rightarrow$   | Stop              |             |          |          |            |       |
| 12  | Pumpmotor running                  | $\rightarrow$   | Fuel runs         |             |          |          |            |       |
| 13  | Pumpmotor stopped                  | $\rightarrow$   | Pump Idle         |             |          |          |            |       |
| 14  | Reading Card                       | $\rightarrow$   | Checking          | Pin         |          |          |            |       |
| 15  | Card Start                         | $\rightarrow$   | Card Pin (        | checking    |          |          |            |       |
| 16  | Card Pin checking                  | $\rightarrow$   | Payment i         | method sele | ected    |          |            |       |
| 17  | Card Pin checking                  | $\rightarrow$   | Stop              |             |          |          |            |       |
| 18  | Credit Checked                     | $\rightarrow$   | Stop              |             |          |          |            |       |
| 19  | Payment method selected            | $\rightarrow$   | Credit Ch         | ecked       |          |          |            |       |
| 20  | Payment method selected            | $\rightarrow$   | Stop              |             |          |          |            |       |
| 21  |                                    |                 |                   |             |          |          |            | -     |
| 00  | ▶ M GasSystem ∕*                   |                 |                   |             |          |          | -          | •     |
| 172 | 1×                                 |                 |                   |             | 100%     | Э——-     | Ū          | +     |

ここでは、全ての状態遷移図が含まれています。

## 生成対象とする状態遷移図の選択オプション

一部の状態遷移図をテスト対象から外すことも可能です。以下のようにテストケース名をダブルクリックして開くダイアログから 'Exclude the test case' にチェックを入れて、OK することで、図は更新され、この部分が赤色に変わります。

| Graph Edit View Types Edit                                                                                                    | 1, 2011年6月29日, 14:51                              | X    |
|----------------------------------------------------------------------------------------------------|---------------------------------------------------|------|
| ■ = * 6 1 >                                                                                                    | C ↓ 1 1 2 2 2 2 2 2 2 2 2 2 2 2 2 2 2 2 2         |      |
| • = • • / /                                                                                                    |                                                   |      |
| <ul> <li>Start</li> <li>Test case</li> <li>Card Operation</li> <li>GasPump Operation</li> <li>Stop</li> <li>Stop</li> </ul>                                                                                                    | GasPump<br>Operations                             | 1 II |
| Image: Arrow of the second second | Dard Operation<br>Exclude the test case: I I Info |      |
|                                                                                                    |                                                   | •    |

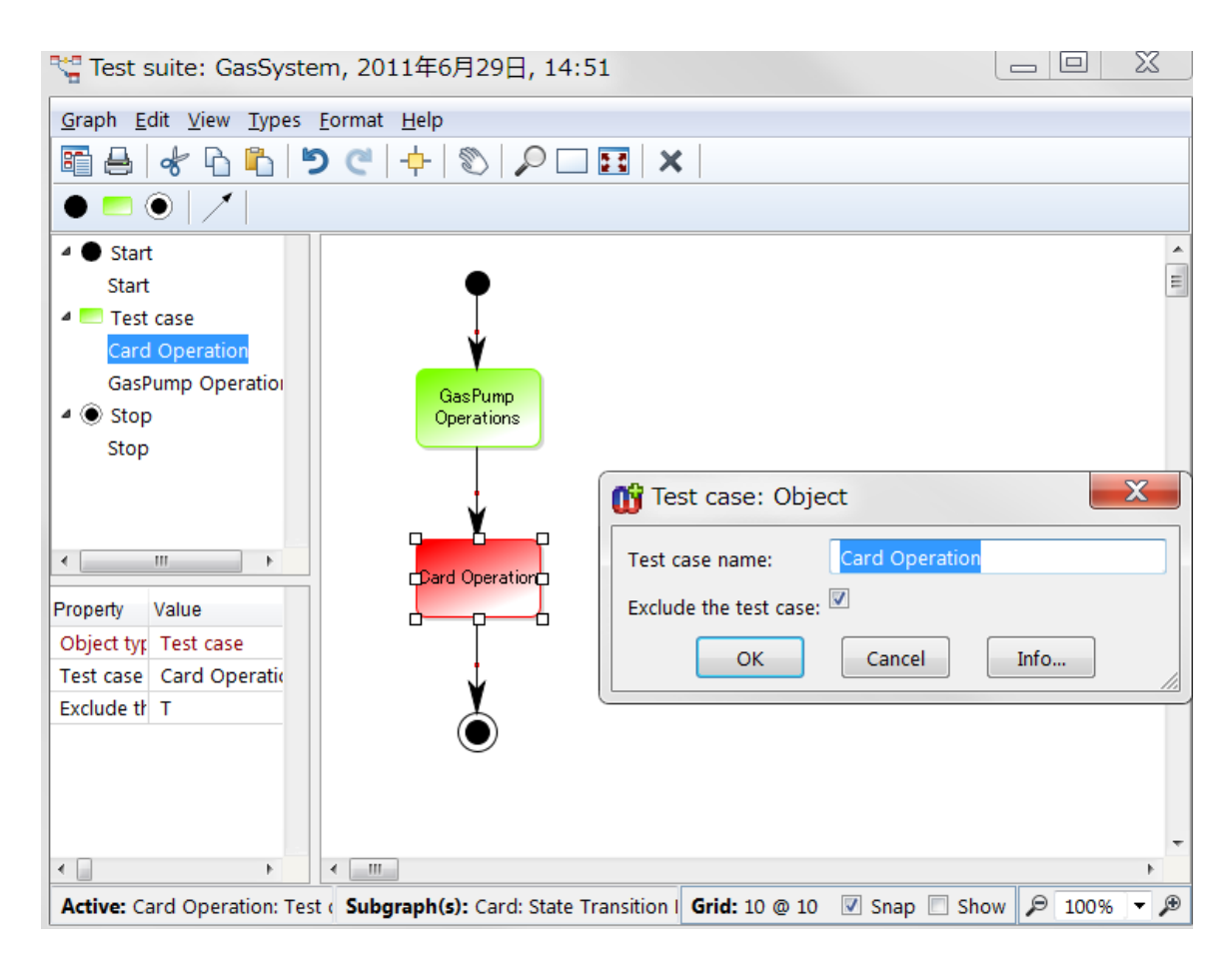

Test suite 図の 'Graph | Generate | Test suite to Excel' を選択して OK すると、 GasPump モデルのみで、以下のようにエクセル形式の状態遷移表に変換します。

|     | 🖹 🔒 🤊 - 🕲 - 🛛 - GasSystem.xls - Microsoft |               |           | oft Excel  |      |             |         | X | \$ |    |
|-----|-------------------------------------------|---------------|-----------|------------|------|-------------|---------|---|----|----|
| ידר | 1ル ホーム 挿入 ペ                               | ージ レイアウト      | 数式        | データ 校      | 閲 表示 | pure::varia | nts 🛛 🕄 | - | đ  | 23 |
|     | A1 -                                      |               | fx From s | tate       |      |             |         |   |    | ×  |
|     | A                                         | В             | С         | D          | E    | F           | G       |   | Н  | E  |
| 1   | From state                                |               | To state  |            |      |             |         |   |    | Ē  |
| 2   | GasPump Start                             | $\rightarrow$ | Reading ( | Dard       |      |             |         |   |    |    |
| 3   | Card processed                            | $\rightarrow$ | Stop      |            |      |             |         |   |    |    |
| 4   | Checking Pin                              | $\rightarrow$ | Card prod | cessed     |      |             |         |   |    |    |
| 5   | Checking Pin                              | $\rightarrow$ | Fueling   |            |      |             |         |   |    |    |
| 6   | Fueling                                   | $\rightarrow$ | Card prod | cessed     |      |             |         |   |    | ≡  |
| 7   | Fueling Start                             | $\rightarrow$ | Pump Idle | e          |      |             |         |   |    |    |
| 8   | Fuel runs                                 | $\rightarrow$ | Pumpmot   | or stoppe  | d l  |             |         |   |    |    |
| 9   | New state                                 | $\rightarrow$ | Fuel runs |            |      |             |         |   |    |    |
| 10  | Pump Idle                                 | $\rightarrow$ | Pumpmot   | or running | 5    |             |         |   |    |    |
| 11  | Pump Idle                                 | $\rightarrow$ | Stop      |            |      |             |         |   |    |    |
| 12  | Pumpmotor running                         | $\rightarrow$ | Fuel runs |            |      |             |         |   |    |    |
| 13  | Pumpmotor stopped                         | $\rightarrow$ | Pump Idle | e          |      |             |         |   |    |    |
| 14  | Reading Card                              | $\rightarrow$ | Checking  | Pin        |      |             |         |   |    |    |
| 15  |                                           |               |           |            |      |             |         |   |    | _  |
| 16  | 🕨 🕅 GasSystem 🦄                           |               |           |            |      |             |         |   |    | Ť  |
| יאב |                                           |               |           |            |      | Ⅲ 100% —    |         |   | +  | )  |

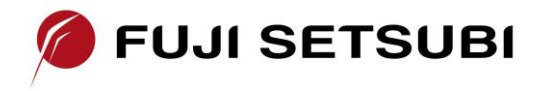

富士設備工業株式会社 電子機器事業部 <u>http://www.fuji-setsu.co.jp</u> <u>info@fuji-setsu.co.jp</u>